# NETSCOUT.

# NETSCOUT SYSTEMS, Inc. LinkRunner™ G2 用户指南

2017年10月10日

#### 法律声明

使用本产品必须遵守《最终用户许可协议》,该协议通过以 下网址 http://enterprise.netscout.com/EULA 提供,或在发货 时随产品一同提供。在适用情况下,使用本产品还必须遵守 NETSCOUT SYSTEMS, INC.与产品购买方签订并执行的合法协 议(统称为"协议")。

政府使用和权利限制说明:对于美国政府(以下称"政府")合同 或政府转包合同,客户将提供按照本协议售出或交付的产品 和之件,包括任何技术资料(统称为"资料")以供政府使用。根 据《联邦采购条例》("FAR")2.101及其附录或其他文件的定 义,这些资料为商业资料,均适用"权利限制"条款。所有资料 完全为自费编制。资料的使用、复制、发布、修改、转让或 披露(统称为"使用")均受本协议条款约束,如果提供给政府民 事机构使用,还受 FAR 52.227-14 规定的约束;如果提供给政 府军事机构使用,还受 《国防联邦采购条例附录》("DFARS") 252.227-7015规定的约束;或在适用情况下,资料的使用还受 其他相关政府组织的类似采购条例及修订版本的约束。资料 的使用受本协议条款的约束,而且根据 DFARS 第 227.7202 部 分和 FAR 第 12.212 部分规定,资料的便用还受 NETSCOUT 商 业性质的《最终用户许可协议》规定约束。除本文件中规定的情况外,禁止将资料用于其他用途。

本产品可能包含第三方的技术。NETSCOUT 可能仅许可将这 类第三方技术和文件(以下称"第三方资料")用于本产品。如果 本产品包含第三方资料,或者如果您有机会将本产品与第三 方资料(依据 NETSCOUT 在相关文件中的说明)结合使用,那么 将根据本产品的应用程序光盘中的"Read Me(自述)"或"About (关于)"文件中包含的第三方适用条款和条件提供或允许使用 此类第三方资料。如果产品包含第三方许可 NETSCOUT 使用 的第三方资料,这些第三方有权执行此类第三方条款和条件 的适用规定,并且是相关权益的受益人。

2

开源软件声明:本产品可能包含受 GNU 通用公共许可证 "CPL")或与 GPL 许可证兼容的其他许可证(称为"GPL 兼容许可 证")管理的开源组件。根据 GNU GPL 的条款规定,NETSCOUT 在收到书面请求后将按照 GPL 或适用的 GPL 兼容许可证的要 求以完整、机器可读的格式提供本产品包含的任何源代码组 件的副本。请指明产品并将请求发送至:

NETSCOUT SYSTEMS, Inc.

GNU GPL Source Code Request

310 Littleton Road

Westford, MA 01886

收件人: Legal Department

NETSCOUT SYSTEMS, INC. 有权自行决定随时更改其技术信息、规格、服务和支持程序。

# 目录

| 联系我们                | 7    |
|---------------------|------|
| 介绍                  | 8    |
| 关于本指南               | 9    |
| 最常用的功能              | 10   |
| 安全性                 | 11   |
| 物理特点                | 13   |
| 按钮和端口               | 14   |
| 电源和充电               | 16   |
| 维护                  | 18   |
| 主屏幕和 Android 界面     | . 19 |
| 主屏幕                 | . 20 |
| 滑动和导航               | . 23 |
| 顶部通知面板              | 24   |
| 快速设置面板              | . 26 |
| 设备设置                | . 27 |
| 分享                  | 28   |
| LinkRunner G2应用程序设置 | 30   |

| 左侧导航抽屉              |    |
|---------------------|----|
| 配置测试设置              |    |
| 配置文件和任务             | 37 |
| LinkRunner G2 测试和结果 | 40 |
| 自动测试                | 41 |
| 浮动操作按钮              | 55 |
| 交换机测试               | 56 |
| 电缆测试                | 58 |
| Link-Live 云服务       | 63 |
| Link-Live 入门指南      | 64 |
| 软件管理                | 66 |
| 管理文件                | 67 |
| 更新固件                |    |
| 恢复出厂默认设置            |    |
| 更改语言                |    |
| 其他功能                | 73 |
| 反射器                 |    |
| 摄像机和闪关灯             |    |

| Wi-Fi 蓝牙 USB | 适配器 | 78 |
|--------------|-----|----|
| 规格与合规性       |     | 81 |
| 规格与合规性       |     | 82 |

# 联系我们

在线: http://enterprise.netscout.com

电子邮件: CustomerCare@netscout.com

#### 电话: 1-844-833-3713

如需更多电话号码,请前往我们网站 enterprise.netscout.com/contact。

NETSCOUT SYSTEMS, Inc. 310 Littleton Road Westford, MA 01886

#### www.NETSCOUT.com

### 注册您的 LinkRunner G2

通过 NETSCOUT 注册您的产品,以便能够获取有 关产品更新、故障排除程序和其他服务等方面的 宝贵信息。

若要进行注册,请访问 NETSCOUT 网站 http://enterprise.netscout.com/register.

#### LinkRunner G2 用户指南

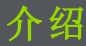

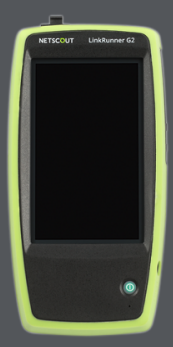

LinkRunner G2 是一款 基于 Android 系统的网 络测试和故障排查工 具。它让专业网络人员 能方便地验证网络连接 和布线。LinkRunner G2 还可在其他 NETSCOUT 测试仪执行 的性能测试中用作包反 射器。

# 关于本指南

本用户指南涵盖所有的 LinkRunner G2 (LR G2)测试功能和 Android 界面的基本要素。本 指南是为了解网络测试操作的用户而编制。

如需关于 LR G2 的额外帮助,请访问 Link-Live.com,并创建帐户。在 Link-Live 中,选 择页面左上角的导航菜单图标 以打开导航抽 屉,并点击 ? Support。

如果您已经有 Link-Live 云服务帐户,您可以直接 前往

Link-Live.com/Questions 查看知识库文章和常见 问答。

#### PDF 阅读器应用程序

您的 LinkRunner G2 设备上预装了 PDF 阅读器应 用程序,以便查看本指南。使用它时,您可以浏 览页面,触摸目录列表中的标题和蓝色链接,以 跳过特定部分或打开外部网站,并使用检索功能 查找特定术语。

# 最常用的功能

触按以下链接以跳过所列功能的说明:

"自动测试"在本页 41

"电缆测试"在本页58

"交换机测试"在本页56

"配置测试设置"在本页 32

"主屏幕" 在本页 20

"反射器" 在本页 74

"Wi-Fi 蓝牙 USB 适配器" 在本页 78

## 安全性

遵守以下安全信息:

仅使用提供的交流电源适配器或以太网供电来对 电池充电。

所有连接必须使用正确的端子和线缆。

为避免触电或人身伤害,请遵循以下指南进行操作:

- 请勿使用已损坏的设备。在使用产品前,检 查机壳上是否有裂开或缺失的塑料。
- 切勿在有爆炸性的气体、蒸汽或灰尘附近使 用本产品。
- 不得擅自维修部件。切勿尝试维修产品。
- 如果未按照制造商规定的方式使用本产品, 产品提供的保护可能受损。

| $\mathbf{\nabla}$ | 警告或注意: 有损坏或毁坏设备或<br>软件的危险。 |
|-------------------|----------------------------|
| $\bigwedge$       | 警告:有触电危险。                  |
| LISTED            | 经认证符合 UL 北美安全标准。           |
| $\otimes$         | 不可与公用电话系统连接。               |
|                   | 一级激光产品。请勿直视激光。             |

#### LinkRunner G2 用户指南

# 物理特点

该用户指南部分说明了 LinkRunner G2 上的端口和按 钮,并描述了充电与维护。

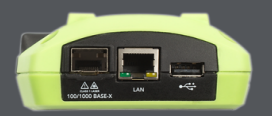

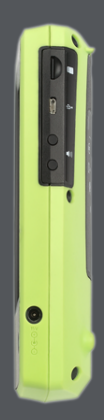

按钮和端口

按钮和端口功能如下所示。

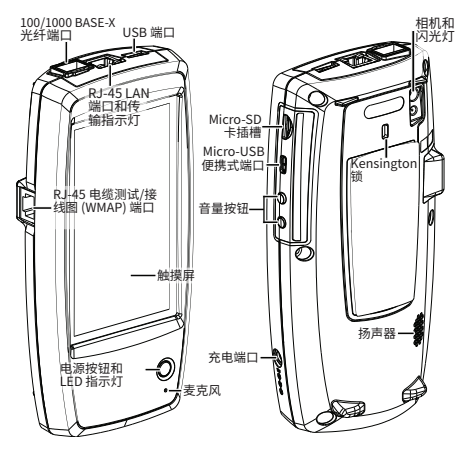

图 1: LinkRunner G2 物理特点

物理特点

| 说明                                   |
|--------------------------------------|
| 连接到 SFP 适配器和光纤电 缆                    |
| 连接到任何 USD 设备                         |
| 用以太网电缆连接到网络<br>如果 POE 可用,则为设备充<br>电  |
| 绿色 LED 指示灯:已连接<br>黄色 LED 闪烁 活动       |
| 用于插线电缆测试                             |
| 设备通电时发出绿光<br>设备充电时发出红光               |
| 连接至交流适配器进行充电                         |
| 允许语音输入                               |
| 捕捉图像和充当手电                            |
| 用于可移动存储扩展                            |
| 连接至 USB 便携式导线,用<br>来与 PC或 USB 外围设备通讯 |
| 允许您锁住您的设备                            |
| 增加或减少音频音量                            |
| 产生音频                                 |
|                                      |

## 电源和充电

LinkRunner G2包含一个可充电锂离子电池。您 可以用交流或以太网供电 (PoE) 来给您的 LR G2 充电。LinkRunner G2 不能通过 USB 端口充电。 请参阅 按钮和端口.

#### 充电中

若要用交流电源充电,请将所包含的交流适配器 插入交流电插座,并将其连接至设备的充电端 口。

若要用 PoE 充电,请将可用 PoE 或 PoE 供电器将 设备上的 RJ-45 端口连接到网络交换机上。

注意: LR G2 必须开启或处于睡眠模式下才可以 通过 PoE 充电。

首次使用前,请为电池充电4-6小时。

#### 开机

- 按下设备前端的电源按钮来开启 LinkRunner G2。
- 当设备开启时,按下电源按钮使其进入睡眠 模式。
- 若要关机,请按下电源按钮一秒,直到关机 对话框出现在触摸屏上,然后轻触关机。

物理特点

 若要执行硬关机(不需要关闭软件),请按住 电源按钮五秒。

首次打开 LinkRunner G2 后,测试应用会打开并 立即开始测试网络。将顶部的 RJ-45 LAN 端口或 100/1000 BASE-X 光纤端口连接至活动网络,开 始接收测试结果。

### 维护

若要清洁显示屏,请使用镜头清洁剂和无绒软 布。

若要清洁外壳,请使用蘸有水或弱碱性皂液的软 布。

▲ 小心: 请勿使用会损坏产品的溶剂或研磨剂 材料。 LinkRunner G2 用户指南

# 主屏幕和 Android 界面

本部分说明了如何使用 Android 主屏幕 和用户界面的功能来导航和组织您的设 备。

LinkRunner G2 界面使用了许多典型 Android 设备的操作。使用滑动触摸屏动 作来在屏幕之间导航以及将顶部通知面 板向下拖。

主屏幕

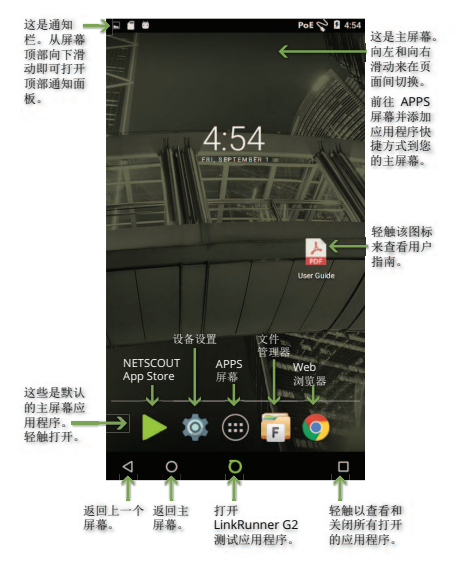

图 2: 主屏幕

#### 通知栏

屏幕顶部的通知栏显示Android系统的通知图标 以及以下LinkRunner G2特定图标:

PoE指示通过以太网供电进行电源供电和充电。

<> 指示有线以太网连接已建立。

触摸并向下滑动通知栏以打开顶部通知面板。

#### APPS 屏幕

轻触主屏幕上的 APPS 按钮 🗰 以打开 APPS 屏幕

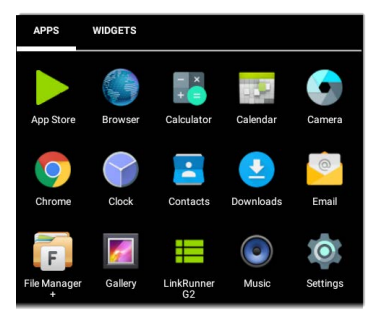

图 3: APPS 屏幕

主屏幕和 Android 界面

向左滑动或轻触**小工具(WIDGETS)**来查看"小工具" 屏幕。

按住(长按)应用程序的图标或小工具来将其添加 至主屏幕。

打开 NETSCOUT App Store 来下载特定选中与 LinkRunner G2 测试仪共同使用的 Android 应用 程序。

| <u></u>                   |                                          | Poe 💊 🛿 4:49 |  |
|---------------------------|------------------------------------------|--------------|--|
| App Store                 |                                          |              |  |
| 1                         | POPULAR                                  | UPDATES      |  |
| 0 ····<br>0 ····<br>0 ··· | PingTools Network<br>Utilities<br>6.78MB | DOWNLOAD     |  |
| Ť                         | Wifi Analyzer<br>1.53MB                  | DOWNLOAD     |  |
|                           | Flashlight - LED Torch                   | h            |  |

图 4: App Store

# 滑动和导航

您可以用来在 LinkRunner G2 的屏幕和面板间滑 动的导航操作与您在 Android 手机或平板中导航 所用的操作相同。

#### 滑动

轻触并拖动您的手指或向上、下、左和右"滑动",以在主屏幕和 LinkRunner G2 测试应用程序的页面间滑动,在长屏幕中向上或向下滚动,以及拉出导航抽屉和面板。

#### 长按

按住或"长按"文件或应用程序图标来显示其他操 作。例如,您可以长按文件管理器应用程序中的 一个文件名来显示移动或分享文件的选项。

# 顶部通知面板

顶部通知面板包含来自您设备的通知,如己下载 和已安装的应用程序、已插入的硬件、捕获、屏 幕截图和可用更新。

从 LinkRunner G2 屏幕的最顶部向下滑动(轻触并 拖动),以下滑通知面板。

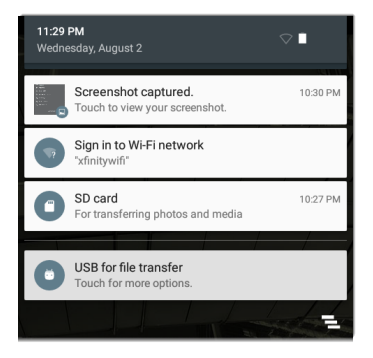

图 5:顶部通知面板

- 轻触一个通知,以打开相关应用程序、图像、设备选项或执行其他操作。
- 在通知上向左滑动以关闭该通知。

主屏幕和 Android 界面

轻触面板右下角的 
图标来关闭所有通知。

# 快速设置面板

该快速设置面板也是通过在屏幕顶部向下滑动访问。您可以向下滑动两次,或轻触导航面板深灰 色顶部来打开它。

| <b>9:14 рм</b><br>Wednesday, August 2 | ſ          | 100% 🌣      |  |
|---------------------------------------|------------|-------------|--|
|                                       | ¢          | •           |  |
|                                       |            |             |  |
| Wifi 🔻                                |            | Bluetooth 🔻 |  |
| $\otimes$                             |            |             |  |
| Auto-rotate                           | Flashlight | Location    |  |

图 6:快速设置面板

轻触面板中的图标来启用或禁用对应功能。请参 阅 Wi-Fi 蓝牙 USB 适配器 以了解更多关于使用 Wi-Fi 和蓝牙适配器附件的信息。

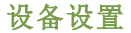

如果要访问 Android 设备设置,请轻触主屏幕上 的设置 🔯 图标。

| Setti  | ngs                  | ۹ |
|--------|----------------------|---|
| Wirele | ss & networks        |   |
| •      | WŀFi                 |   |
| *      | Bluetooth            |   |
| 0      | Data usage           |   |
| Device |                      |   |
| Ø      | Display              |   |
| ٠      | Sound & notification |   |
| ۲      | Apps                 |   |
|        |                      | _ |

图 7: Android 设备设置

使用设备的设置屏幕来调整 LinkRunner G2 显 示、声音、日期/时间和语言,查看已安装的应用 程序和存储设备,更新您的软件,或恢复出厂设 置。

分享

LinkRunner G2 让您可以跟手机上一样"分享"图像 和文件。当您看到"分享"图标时, 《触碰它以查 看您配置的分享选项。

本示例显示捕获到的屏幕截图通知。

|      | creenshot capture | ed.         | 11:22 PM |                                         |
|------|-------------------|-------------|----------|-----------------------------------------|
| DHCP | 10.0.0.214        |             | ~        | 刪恤分學打<br>开"分享"和<br>善                    |
| DNS  | 75.75.75.75       | 75.75.76.76 | ~        | _ 开山刈山<br>框,您可以<br>                     |
| 0    | SHARE             | DELETE      | ~        | 日 二 二 二 二 二 二 二 二 二 二 二 二 二 二 二 二 二 二 二 |

注意: 触碰 LinkRunner G2 选项以分享至 Link-Live 云服务或保存到您在 LinkRunner G2 上的图 像库中。

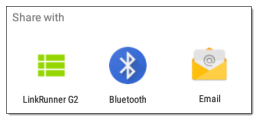

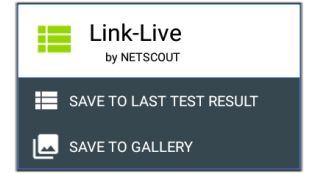

## 捕获屏幕截图

在 LinkRunner G2 上,同时按住电源按钮和降低 音量按钮一秒以捕获屏幕截图。在成功捕获时, LinkRunner G2 会发出一个哔声并显示捕获的屏 幕截图通知。

### LinkRunner G2 用户指南

# LinkRunner G2 应用程 序设置

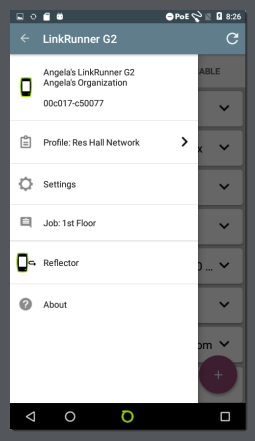

本章描述了配置 测试设置和将它 们保存到配置文 件的流程。

# 左侧导航抽屉

|   | LinkRunner G2              |                   |                                            |
|---|----------------------------|-------------------|--------------------------------------------|
| ۵ | 00c017-c50077<br>CLAIM NOW | -                 | 一旦注册到<br>Link-Live,设备<br>的名称和组织将<br>在此处显示。 |
| Ê | Profile: Res Hall Network  | $\leftrightarrow$ | 轻触此处打开配<br>置文件屏幕。                          |
| ¢ | Settings                   | ←                 | 轻触此处打开设<br>置屏幕。                            |
| Ē | Job: 1st Floor             | ←                 | 轻触此处输入新<br>的任务备注。                          |
|   | Reflector                  | ←                 | 轻触此处使用反<br>射器功能。                           |
| ? | About                      | ←                 | 轻触此处查看关<br>于您的设备的信<br>息。                   |

图 8: 左侧导航抽屉选项

### 配置测试设置

LinkRunner G2 设置让您能定制 PoE、速度/双 工、安全、IP 配置、测试目标,以及自动测试、 交换机测试和线缆测试的其他方面。

#### 保存和加载配置文件设置

设置屏幕的标题显示当前配置文件的名称。

Poe 🛇 🖹 🛿 6:03 Settings: North Campus Drops Profile

如果要将您的设置保存到配置文件(和查看其他选项),轻触设置屏幕右上角的保存图标 **司**。

如果要保持修改过的设置且不将它们保存到配置 文件中,请轻触设置屏幕标题左侧的返回箭头图 标。您的新设置以应用,已经在配置文件名称中 添加了一个星号\*以表示未保存的更改。 请参阅 配置文件和任务 以了解更多关于配置文件 的信息。

#### PoE

**启用 PoE**:向右滑动切换开关以启用自动测试的 PoE测试部分,向左滑动则为禁用。

**启用 TruePower™:**向右滑动切换开关以启用 TruePower功能。TruePower 验证开关 (PSE)和 布线可以在负载下提供请求的电源。

等级: 轻触字段右边的向下脱字号 ✓ 以选择与 您的开关(或 PoE 供电器)可用等级相匹配的 PoE 等级设置。LinkRunner G2 支持 Cisco 的 UPOE, 可提供高达 51W 的电源。(注意,您的开关的设 计瓦数可能会高于 51W,但是由于在电缆中的损 失,LR G2 不会接收到开关提供的总瓦数。)

#### 连接

**速度/双工:**选择您想要对您的网络进行测试的速 度和双工:默认为自动协商。

安全

802.1X 验证: 向右滑动切换开关以启用 802.1X 验证。

LinkRunner G2 应用程序设置

**EAP 类型:**如果启用了 802.1X 验证,则该字段会 出现。触碰向下脱字号以选择正确的类型。其他 的安全字段,如用户名和密码会根据需要显示。

#### IP

IPv6: 向右滑动切换开关以启用 IPv6。

IP 配置: 轻触向下脱字号 ✓ 以在 DHCP 和静态 IP 配置之间切换。如果您选择静态, IP 地址、子 网掩码和其他 IP 字段将显示。轻触每个字段移打 开弹出的数字键盘,并根据需要输入地址。轻触 确定以保存它们。

**代理**:向右滑动切换开关以启用代理设置。启用 代理时,地址、端口、用户名和密码字段会出 现。轻触每个字段移打开弹出的键盘并输入适当 的数据。轻触确定以保存您的条目。

#### 目标

通过输入 IP 地址或 URL 并为每个目标指定 ICMP Ping 或 TCP 端口打开测试,您可以添加无限数量的测试目标。

**地址:**运行自动测试时,LinkRunner G2 会尝试 到达该字段中输入的目标地址。默认地址为 Google.com。

- 轻触地址字段移打开弹出键盘并输入新地址。
- 轻触地址字段右侧的操作溢出图标 以将 目标地址字段从自动测试中删除或复制当前 目标地址条目。

**端口:** 这是 LinkRunner G2 用来连接至目标地址 进行 TCP 端口打开测试的端口。默认值为 80。轻 触端口字段以打开弹出数字键盘并输入新的端口 号。轻触确定以保存端口号。

Ping:向右滑动切换开关以对目标地址测试运行 ICMP Ping测试。该切换启用时,端口字段会消 失。

+添加目标:轻触以添加其他的目标地址字段。

#### VLAN

**肩用 VLAN:**向右滑动切换以启用 VLAN 设置。 一旦启用后,VLAN ID 和 VLAN 优先级字段将会 出现。轻触这些字段以打开弹出数字键盘并输入 正确的 ID 和优先级。轻触确定以保存它们。

#### 用户定义的 MAC

**启用用户定义的 MAC:**向右滑动切换以启用用户 定义的 MAC 地址。启用时,用户定义的 MAC 字 段会从灰色变成黑色。 用户定义的 MAC:如果启用,轻触该字段以打开 弹出键盘并输入您的 MAC 地址。轻触确定以保存 端口号。

#### 常规设置

**电缆设备**:轻触向下脱字号 **∨** 以选择米或英尺 作为电缆测试的测量单位。

**默认设置:** 轻触该字段以将 LinkRunner G2 测试 应用程序恢复至出厂默认配置文件设置。在恢复 前,会出现一个对话框询问您确认"是"或"否"。

注意: 请参阅恢复出厂默认设置以获取将您的整个 LR G2 设备重置为出厂默认配置的说明。
LinkRunner G2 应用程序设置

## 配置文件和任务

配置文件是保存的测试设置配置。目前活动的配 置文件名称显示在 左侧导航抽屉 和设置屏幕的顶 部,如下所示。

设置屏幕的标题显示当前配置文件的名称。

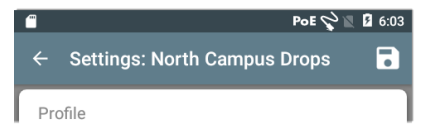

配置文件名称旁边的星号\*表明您在配置文件上 次保存至今有调整过设置。

如果要将您的设置保存到配置文件(和查看其他选项),轻触设置屏幕右上角的保存图标 🔂。

配置文件保存选项包括以下内容:

- 保存,将当前设置保存到当前加载的配置文件。
- 另存为,将当前设置保存为新的配置文件, 并打开弹出键盘来输入新的名称。轻触"保 存"以保存新的配置文件名称。
- 载入,打开**配置文件**屏幕。

#### 配置文件屏幕

该屏幕显示所有以保存配置文件的列表。

注意: "Link-Live"配置文件是从 Link-Live 云服务 创建并下载到 LinkRunner G2 的配置文件。单个 配置文件可以在 Link-Live 中创建并推向许多 LinkRunner G2。

轻触配置文件的名称以载入其保存的设置。

轻触配置文件名称旁边的溢出操作图标 · 来删 除、重命名或复制该配置文件。

如果您选择复制一个配置文件,会出现一个弹出 对话框提示您输入新的配置文件名称。轻触"保 存"以保存新的名称。

#### 任务

任务是添加到上传至 Link-Live 云服务的测试结果的备注。它们帮助您组织测试结果。

如果要保存任务备注,轻触LinkRunner G2应用 程序屏幕左上角的导航菜单图标 ■,然后轻触

**任务**字段以打开对话框 和弹出键盘。轻触"确 定"以保存新的任务备 注。

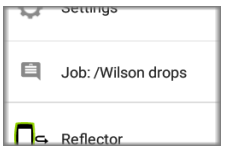

如果在您的 LinkRunner G2 设备上保存的任务与

您的 Link-Live 组织内的命名文件夹相匹配,测试 结果会自动分类到该文件夹内。

如果您想要在 Link-Live 中创建新的文件夹并将您 的测试结果保存在里面,只需在任务名称开头添 加斜杠 / 即可,如本页中的图像所示。

### LinkRunner G2 用户指南

# LinkRunner G2 测试和 结果

LinkRunner G2 具 有一个主要的 自 动测试 屏幕、一 个 交换机测试 屏幕。向 统和向右滑动以 在三个测试屏幕。间 切换。

本用户指南章节 描述每个测试部 分及其结果。

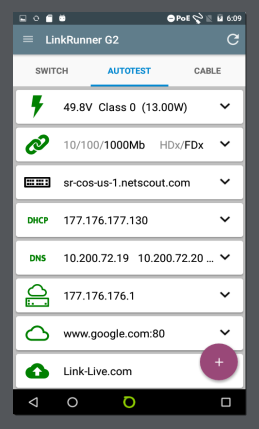

# 自动测试

若要运行自动测试,将 LinkRunner G2 顶部的 RJ-45 端口或光纤关口连接到一个活动的网络交换 机。轻触屏幕底部的 NETSCOUT 标识图标 ○来打 开 LinkRunner G2 测试应用程序。

每一个测试都显示在其各自的卡上。轻触卡右侧 的向下脱字号 v 来扩展和查看详细结果。

自动测试选项卡标题将以红色显示失败测试次数 (如果有),并以黄色显示警告数。在该页上的图 像中, PoE、

DHCP 和 Link-Live 上传测试都失败 了。测试图标也会 根据测试结果而变 成绿色、黄色或红 色。

如果要在任何时候 重新开始测试,轻 触 LR G2 应用程序 屏幕右上角的刷新 图标 C。

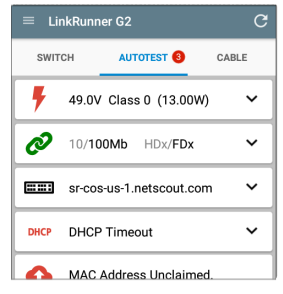

LinkRunner G2 测试和结果

测试设置如 LinkRunner G2 应用程序设置 章节内的目标。

以下各个部分描述了自动测试中的每个卡。

## 以太网供电 (PoE) 测试

PoE测试卡的标题将显示电压、等级和瓦数测量 值。

| 49.8V Class                                          | 3 (13.00W) ^   |
|------------------------------------------------------|----------------|
| Requested Class:                                     | 3 13.00W       |
| TruePower <sup>™</sup> Power:                        | 13.06W         |
| Unloaded Voltage:<br>TruePower <sup>™</sup> Voltage: | 49.8V<br>49.4V |
| PSE Type:                                            | 1/2            |
| Positive:<br>Negative:                               | 4,5<br>7,8     |

图 9:扩展后的 PoE测试卡

PoE卡将显示其他 TruePower™,前提是 TruePower 在 PoE 设置中启用。TruePower 会施加一个与所选 等级等效的负载,以此模拟用电设备 (PD)。

LinkRunner G2 测试和结果

#### 详细 PoE 结果

| PoE 结果                                   | 说明                                          |
|------------------------------------------|---------------------------------------------|
| 请求等级<br>(Requested Class)                | PoE测试设置中选定的等级                               |
| 收到的等级<br>(Received Class)                | LRG2从交换机收到的等级<br>确认                         |
| TruePower™ 电源<br>(TruePower™<br>Power)   | 有负载的瓦数测量值                                   |
| 空载电压<br>(Unloaded<br>Voltage)            | 无负载的电压测量值                                   |
| TruePower™ 电压<br>(TruePower™<br>Voltage) | 有负载的电压测量值                                   |
| PSE 类型 (PSE<br>Type)                     | 交换机的标称供电设备<br>(PSE)类型;如果类型无法<br>确定,则显示 1/2。 |
| 正 (Positive)                             | 正 PoE 电缆对 ID                                |
| 负 (Negative)                             | 负 PoE 电缆对 ID                                |

## 链接测试

链接测试卡标题将以灰色文本显示标称速度和双 工,并以黑色文本显示检测到的速度和双工。

| 2 10/100/100                         | OMb HDx/FDx             | ^ |
|--------------------------------------|-------------------------|---|
| Advertised Speed:<br>Actual Speed:   | 10/100/1000<br>1000     |   |
| Advertised Duplex:<br>Actual Duplex: | HDx/FDx<br>FDx          |   |
| Rx Pair:<br>Polarity:<br>Level:      | All<br>Normal<br>Normal |   |
| Interface:                           | RJ45                    |   |

图 10:扩展后的链接测试卡

详细链接结果

| 链接结果                          | 说明                          |
|-------------------------------|-----------------------------|
| 标称速度<br>(Advertised<br>Speed) | 交换机报告的速度能力                  |
| 实际速度 (Actual<br>Speed)        | Link Runner G2 测量到的链接<br>速度 |

LinkRunner G2 测试和结果

| 链接结果                           | 说明                           |  |
|--------------------------------|------------------------------|--|
| 标称双工<br>(Advertised<br>Duplex) | 交换机报告的双工能力                   |  |
| 实际双工 (Actual<br>Duplex)        | LRG2检测到的正在使用的<br>双工          |  |
| 接收线对 (Rx Pair)                 | 链接接收线对                       |  |
| 极性 (Polarity)                  | 链接极性:正常或反接                   |  |
| 接口 (Interface)                 | 链接接口: 铜/RJ-45端口或<br>SFP/光纤端口 |  |

#### 交换机测试

交换机测试卡标题将显示发现的交换机名称,或 者如果没有发现交换机名称,则仅显示以太网。

| sr-co      | os-us-1.netscout.cor   | n <b>^</b> |
|------------|------------------------|------------|
| Port:      | GigabitEthernet5/0/27  | 7          |
| VLAN:      | 73                     |            |
| VoiceVLAN: | 73                     |            |
| Name:      | sr-cos-us-1.netscout.c | om         |
| Model:     | cisco WS-C3850-48P     |            |
| Address:   | 177.176.176.1          |            |
| Type:      | CDP                    | REFRESH    |

图 11:扩展后的交换机测试卡

如果 LinkRunner G2 无法从第一次自动测试运行 中获取交换机信息,轻触刷新来捕获并显示下一 次端口报告/xDP(LLDP 或 CDP)。

详细交换机结果

| 交换机结果     | 说明             |
|-----------|----------------|
| 端口 (Port) | 发现的端口名称        |
| VLAN      | 发现的 VLAN ID 编号 |

LinkRunner G2 测试和结果

| 交换机结果                   | 说明               |
|-------------------------|------------------|
| 语音 VLAN (Voice<br>VLAN) | 发现的语音 VLAN ID 编号 |
| 名称 (Name)               | 发现的交换机名称         |
| 型号 (Model)              | 发现的交换机型号         |
| 地址 (Address)            | 发现的交换机 IP 地址     |
| 类型 <b>(Type)</b>        | 交换机类型: CDP或 LLDP |

### DHCP 测试

DHCP 测试卡标题显示 DHCP 服务器的 IP 地址。

| <b>DHCP</b> 177.1                                 | 77.177.130                             | ^ |
|---------------------------------------------------|----------------------------------------|---|
| Discover:<br>Offer time:<br>Request:<br>ACK time: | Sent<br>8ms<br>Sent<br>6ms             |   |
| Server:<br>Subnet:<br>Lease Time:                 | 10.200.72.12<br>255.255.254.0<br>24hrs |   |

图 12:扩展后的 DHCP 测试卡

#### 详细 DHCP 结果

| <b>DHCP</b> 结果       | 说明                                     |
|----------------------|----------------------------------------|
| 发现 (Discover)        | LRG2发现帧的状态                             |
| 报文时间 (Offer<br>time) | LRG2发送发现和收到来自<br>DHCP服务器的地址报文之<br>间的时间 |
| 请求 (Request)         | 从 LRG2 发送的地址请求的<br>状态                  |

LinkRunner G2 测试和结果

| DHCP 结果              | 说明                              |
|----------------------|---------------------------------|
| 确认时间 (ACK<br>Time)   | LRG2发送请求和收到来自<br>DHCP服务器确认之间的时间 |
| 服务器 (Server)         | DHCP 服务器的 IP 地址                 |
| 子网 (Subnet)          | LRG2正在测试的子网的 IP 地址              |
| 租约时间 (Lease<br>Time) | DHCP服务器将 IP 地址租给<br>LR G2 的时间   |

#### DNS 测试

DNS测试卡标题将显示 DNS IP 地址。

| DNS          | 10.200.72.19<br>10.200.72.11     | 10.200.72.20 | ^ |
|--------------|----------------------------------|--------------|---|
| DNS1<br>0.5m | 10.200.72.19<br>s, 38ms, 1.2ms   |              |   |
| DNS2<br>0.4m | 10.200.72.20<br>s, 38.1ms, 1.1ms |              |   |
| DNS3<br>0.4m | 10.200.72.11<br>s, 37.9ms, 1ms   |              |   |

图 13: 扩展后的 DNS 测试卡

扩展 DNS 卡以查看每个 DNS 服务器的响应时 间。LR G2 会对每个 DNS 服务器进行三次 ping 测 试,并显示每次 Ping 的响应时间。DNS 测试卡上 会捕获和显示多达四个 DNS 服务器。

#### 网关测试

网关测试卡将显示网关的 IP 地址。

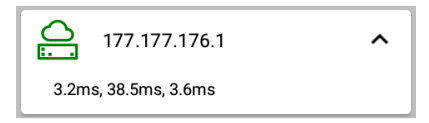

图 14:扩展后的网关测试卡

LR G2 会对每个网关进行三次 ping 测试,并显示 每次 Ping 的响应时间。

## 目标测试

目标测试是每次自动测试运行时,LRG2尝试连接的用户可分配端点。目标测试为 Ping测试或 TCP端口打开测试。

请参阅目标 阅 配置测试设置 章节内的目标。

目标测试卡标题将显示目标的 URL 或 IP 地址, 以及端口号(如适用)。

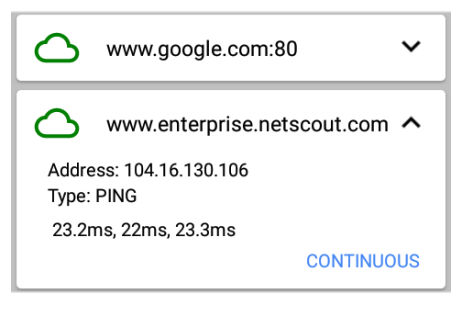

图 15: 目标测试卡

扩展后的目标测试卡将显示目标的 IP 地址、测试 类型(Ping 或 TCP),以及 LR G2 收到的每次响应 的时间。 轻触连续 (CONTINUOUS)以对目标运行连续监控 测试。此时将出现一个对话框,并显示持续 Ping 或 TCP 端口打开测试结果,直到您关闭对话框。

### Link-Live 上传

Link-Live 测试卡表明 LinkRunner G2 是否能将您 的测试结果上传至 Link-Live 云服务。请参阅关于 Link-Live 云服务 的章节以获取更多信息。

# 浮动操作按钮

浮动操作按钮或 FAB 出现在许多 Android 和 LinkRunner G2 应用程序屏幕上。它能提供与当 前屏幕或测试相关的其他操作。

例如,自动测试 FAB 让您能为上次自动测 试结果添加图片或备 注。

轻触或单击 FAB 以查 看其他可用操作。然 后,轻触您想要执行 的操作的弹出按钮。

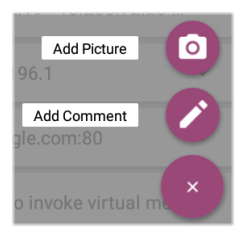

# 交换机测试

交换机测试选项卡通过在 LinkRunner G2 发现的 前几个数据包上定位端口报告 (xDP) 来显示最近 的交换机的信息。

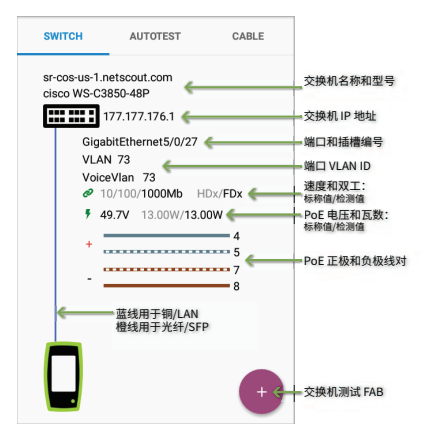

LinkRunner G2 测试和结果

轻触交换机测试屏幕上的 FAB 来访问以下操作:

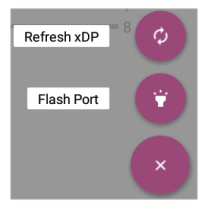

**刷新 xDP (Refresh xDP):** 捕获并显示下一 个端口报告(CDP 或 LLDP)。

Flash 端口 (Flash Port): 使交换机让连接 LinkRunner G2 的端口的 LFD 指示灯闪烁起来。轻

触并拖住慢和快之间的滑块,以将其与其他交换 机端口 LED 指示灯的闪频区别开来。

如果要在任何时候重新开始测试,轻触LRG2应 用程序屏幕右上角的刷新图标 C。

## 电缆测试

电缆测试可以帮助您确定电缆长度和状态、布线 图补丁和结构化布线,以及定位电缆。

电缆测试选项卡可以用该部分中描述的四种选项 来执行测试。

如果要在任何时候重新开始测试,轻触 LR G2 应 用程序屏幕右上角的刷新图标 C。

如有需要,请参阅按钮和端口。

#### 打开电缆 TDR 测试

将开放电缆(无端接)接入顶部的 RJ-45 端口以测量 其长度并查看是否有任何短路、开路和串绕。

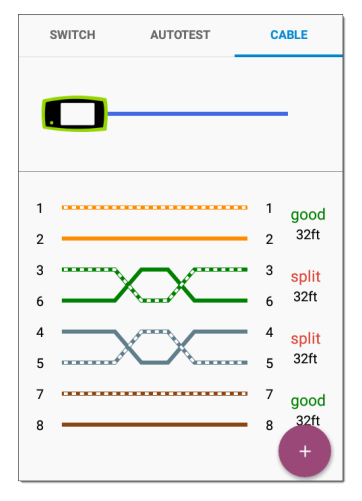

图 16: 开放/无端接电缆测试

## 跳线测试

将来自顶部 LinkRunner G2 RJ-45 LAN 端口的电缆 连接到侧面的 RJ-45 电缆测试/线路图端口以查看 其长度和线路图,包括任何故障。

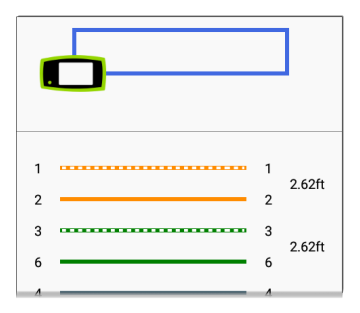

图 17: RJ-45 LAN 端口到 RJ-45 电缆测试端口

#### 线路图

将顶部 RJ-45 端口连接到端接外部 WireView 线缆 识别器附件的电缆上。您的 LinkRunner G2 包含 一个 WireView #1。另可购买其他的 WireViews 2-6。

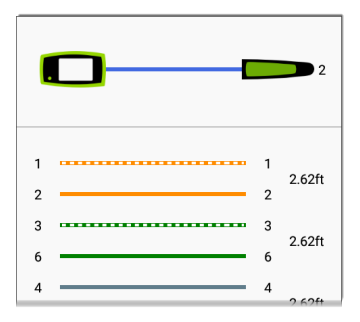

图 18:线序适配器电缆测试

线序适配器电缆测试显示已连接的 WireView 数 目,除非有电缆故障阻止 LR G2 检测 WireView。 电缆/接口端口可以被离 LinkRunner G2 达 300 英 尺 / 100 米的 WireView 追踪到。

## 使用音频功能

也可以用 Fluke Networks\* IntelliTone<sup>™</sup> 探头,或 任何模拟探头,以及音频功能追踪。

将电缆接入顶部 RJ-45 端口,轻触 FAB,并为您的

探头选择适当的音频选 项。LinkRunner G2 会通 过电缆发出音频,而探 头会检测到该音频,让 您能追踪电线或在开关 柜中找到它。

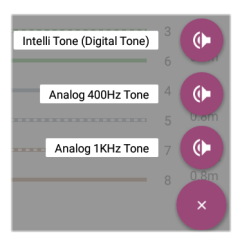

\* IntelliTone 是 Fluke Networks 的商标。

#### LinkRunner G2 用户指南

# Link-Live 云服务

Link-Live 云服 务是一个免费 的在线系统, 用于收集、跟 踪测试结果, 在注册您的er G2

后可将测试结 果自动上传。

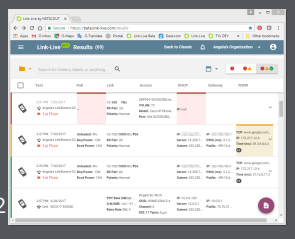

在 Link-Live 中注册您的 LR G2 也会让您 可以更新您设备上的固件,以及访问特 定选中与 LinkRunner G2 共同使用的 NETSCOUT App Store 中的应用程序。

# Link-Live 入门指南

若要开始使用云服务,请访问 Link-Live.com 创建 一个用户帐户并登录。

## 在 LinkRunner G2 设备上

在您的 LR G2 设备上的 LinkRunner G2 测试应用 程序中,轻触屏幕左上角的导航菜单图标 ➡, 并轻触导航抽屉中的**立即注册 (CLAIM NOW)**。

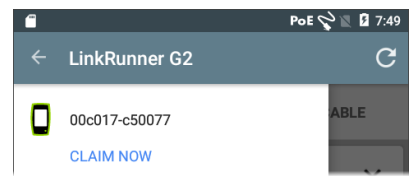

## 在 Link-Live 中

您首次登录 Link-Live 时,将会出现一个弹出窗口,提示您注册设备。

如果您已经有用户帐户和其他在Link-Live注册的 设备,请从左侧导航抽屉导航至**设备**页面,并点 击屏幕右下角的**注册设备**按钮。 然后,选择 LinkRunner G2 图像,并按照 Link-Live 网站上的注册说明进行操作。

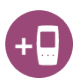

一旦您的 LR G2 在 Link-Live 云上注册,

它将在您每次运行自动测试时自动上传您的自动 测试结果。

如需更多关于如何使用 Link-Live 的信息,请点击 或轻触 Link-Live 网站左上角的导航菜单图标 **三** 

,并选择 🛿 Support。

## LinkRunner G2 用户指南

# 软件管理

本章说明了如 何用您的 LinkRunner G2 保存和传输文 件。

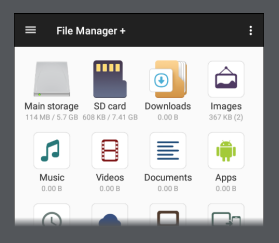

软件管理

# 管理文件

LinkRunner G2 支持多种管理文件的方式,与其 他 Android 设备相同。图像、文件、应用程序和 其他文件储存在文件夹层级结构内,您可以将它 们复制、移动和粘贴到其他文件夹或外部存储位 置。

另请参见滑动和导航

#### 文件管理器应用程序

文件管理器应用程序让您可以访问保存在您的LR G2上的文件。轻触主屏幕底部的 7 图标来打开 文件管理器。

轻触文件管理器内的文件夹或文件以打开该文件 夹或文件。

长按文件管理器内 的文件夹或文件来 查看其他文件管理 操作。

轻触文件管理器内 的操作溢出图标 来查看更多操作,

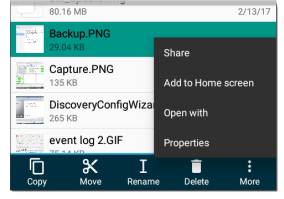

如创建新文件夹或添加文件到主屏幕。

#### 使用 Micro-SD 卡

- 如果要使用 Micro-SD 卡进行存储,将其插 入您的 LinkRunner G2 右侧的 Micro-SD 卡 插槽。此时会在 LR G2 屏幕顶部的通知栏出 现一个 Micro-SD 卡图标 <sup>™</sup>。
- 在 LR G2 屏幕上,拉下顶部通知面板 以显示"检测到新的 SD 卡 (New SD card detected)"通知。

|  | SD card<br>New SD card detected |       | 4:41 PM |
|--|---------------------------------|-------|---------|
|  | SET UP                          | EJECT |         |

- 3. 轻触设置 (Set Up)。
- 4. 在设置您的 SD 卡屏幕上,选择用作便携存储,将 Micro-SD 卡用来传输文件到您的LinkRunner G2 或接收来自 LinkRunner G2的文件。
- 5. 轻触屏幕左下角的**下一步**按钮。
- 6. 轻触完成。
- 现在 SD 卡存储位置在文件管理器 20 应用程 序內可用,而且会有个通知出现在 顶部通 知面板 中,提醒您该设备已连接。

#### 使用 USB 驱动器

将 USB 闪存驱动器插入 LR G2 顶部的 USB 端口 中。

现在 USB 存储存储位置在文件管理器 定应用程 序内可用,而且会有个通知出现在 顶部通知面板 中,提醒您该设备已连接。

#### 使用 Micro-USB 到 USD 电缆

- 将 USB 线的 Micro-USB 连接头侧插入 LR G2 右侧的 Micro-USB 端口并将 USB 侧插入 PC 或平板。(如果 LR G2 文件夹没有在您的 PC 屏幕上自动打开,请继续根据以下步骤操 作。)
- 在 LR G2 屏幕上,向下滑动顶部通知面板以 查看通知。
- 3. 然后,轻触 USB 文件传输。
- 在弹出对话框中,轻触**文件传输**选项。
- 5. 如有必要,在您的 PC 或平板上,导航至文件系统内的 LinkRunner G2 文件夹。在那里,您可以移动、复制和粘贴文件到LinkRunner G2 文件系统或从 LinkRunner G2 文件系统中移动、复制和粘贴文件。

## 更新固件

您的 LinkRunner G2 会访问 Link-Live 云服务的软 件更新。

注意: 您必须创建帐户并在 Link-Live 云服务上 "注册"您的 LinkRunner G2 设备,之后您的 LR G2 才能找到并下载软件更新。请参阅 Link-Live 入门 指南.

- 若要通过设备设置检查更新,轻触主屏幕 底部的设置 图标。
- 在设置屏幕上,向下滚动至系统部分,并轻 触关于测试仪。
- 3. 在关于测试仪屏幕的顶部,轻触检查更新。
- 4. 在系统更新屏幕上,轻触检查更新按钮。如果有新的软件版本可用,它会显示在所示的当前版本下方。
- 轻触新版本号,之后轻触**下载**以便下载和 安装最新版软件。
- 6. 一旦下载新的软件,轻触**安装**以安装软件。

## 恢复出厂默认设置

▲小心: 该操作将会删除所有测试结果、已安 装的应用程序、保存的文件,并将设备设置恢复 到出厂默认状态。请确保对您想要保留的文件进 行备份。

- 如果要访问 Android 设备设置,轻触主屏幕 底部的设置 図 图标。
- 在设置屏幕上,向下滚动至个人部分,并轻 触重置。
- 3. 在重置屏幕上,轻触**重设出厂数据**。
- 4. 在重设出厂数据屏幕底部,轻触**重设** LINKRUNNER G2。
- 设备会请您再次确认您想要恢复所有默认设置。轻触**清除一切**进行该操作。

设备将以工厂默认设置重新启动。

# 更改语言

- 如果要更改 LinkRunner G2 界面上的语言, 请前往 设备设置,可以通过轻触主屏幕底 部的设置 图标进入。
- 在设置屏幕上,向下滚动至个人部分,并轻 触语言&输入。
- 3. 在语言&输入屏幕上,轻触语言。
- 轻触列表中您想要的语言。LR G2 将会显示 选中的语言。
### LinkRunner G2 用户指南

# 其他功能

本章描述了如何使用内置的摄像机、闪 关灯和反射器功能,以及可选的 Wi-Fi 蓝 牙适配器。

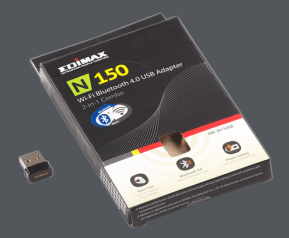

其他功能

## 反射器

反射器功能使 LinkRunner G2 可在其他 NETSCOUT测试设备执行的性能测试中用作反射器。

若要打开反射器屏幕,轻触 LinkRunner G2 应用 程序屏幕左上角的导航菜单图标,然后轻触**反射** 器。

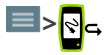

| ← Reflector  |                   |
|--------------|-------------------|
| IP Address:  | 10.250.3.160      |
| MAC Address: | 00:c0:17:c5:00:77 |
| Packet Type: | MAC+NETSCOUT -    |
| Swap:        | MAC+IP 👻          |

图 19:反射器配置

其他功能

IP地址(IP Address): 当您进入反射器屏幕时, LR G2 会自动获取并在顶部字段显示其 IP 地址。 用该 IP 地址来从您的主性能测试设备连接到 LR G2。

MAC 地址 (MAC Address): LinkRunner G2的 MAC 地址

**包类型 (Packet Type):** 轻触向下脱字号 ↓ 以选 择包类型过滤设置。MAC + NETSCOUT 设置让 LR G2 仅在目标 MAC 地址与 LR G2 自己的 MAC 地 址以及 NETSCOUT 净荷相匹配时反射数据包。

**交换**(Swap): 轻触向下脱字号 ↓ 以选择交换设置。MAC + IP让 LR G2 让将反射回 LR G2 的数据 包的源和目标 MAC 以及 IP 地址进行交换。

注意: 推荐设置为包类型: MAC + NETSCOUT 和 **交换: MAC + IP**。其他反射器设置均可能在网络 上引起不希望的流量。

若要开始使用反射器功能,轻触该屏幕上的 FAB,然后轻触**开始**。

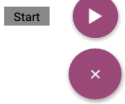

在运行时,反射器屏幕将显示接收和反射的字节 数。

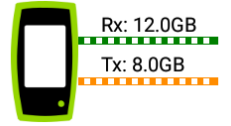

如需关于设置和查看结果的信息,请参阅您的主 NETSCOUT性能测试仪的用户文档。

## 摄像机和闪关灯

摄像机镜头和闪关灯位于 LinkRunner G2 设备的 背面。(请参阅 按钮和端口.)

摄像机应用程序位于 APPS 屏幕中。轻触主屏幕 上的应用程序按钮以打开 APPS 屏幕。在那里, 您可以按住摄像机应用程序图标,然后将其拖放 到主屏幕页面中,以便快速访问。

另外,一旦自动测试完成后,浮动操作按钮将会 出现并提供选项让您可以打开摄像机应用程序来 拍摄照片并将照片附在自动测试结果中。

将 LR G2 屏幕顶部向下滑动两次,即可从快速设置面板中访问闪关灯功能。

## Wi-Fi 蓝牙 USB 适配器

LinkRunner G2 有 Wi-Fi 蓝牙 4.0 USB 适配器可供 购买。您可以用它来连接无线网络,以便浏览互 联网、传输文件、使用电子邮件和运行应用程 序。

将 USB 适配器插入您的 LinkRunner G2 顶部的 USB 端口。

### 连接到 Wi-Fi 或蓝牙

1. 在 LR G2 屏幕上从屏幕顶部向下滑动两次, 以打开 机速设累面板

快速设置面板.

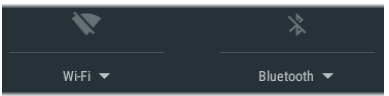

- 您可以随时轻触 Wi-Fi 或蓝牙上面的图标来 快速启用或禁用 Wi-Fi 或蓝牙功能。
- 3. 轻触 <sup>₩i-Fi</sup>▼ 以打开可用 Wi-Fi 网络列表。
- 4. 轻触一个网络名称以连接该网络。

其他功能

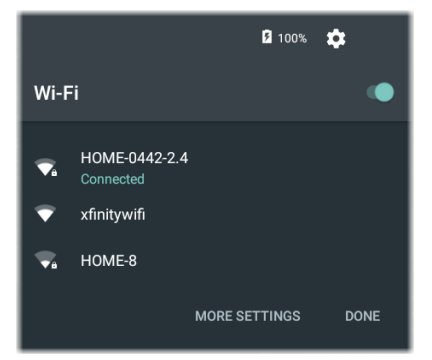

另外,轻触更多设置可以打开Wi-Fi设备设置屏 幕和管理Wi-Fi网络。

一旦选择了Wi-Fi网络或蓝牙设备,其名称将显 示在快速设置图标下方。

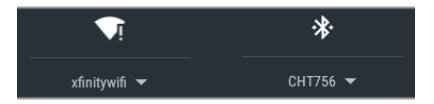

若要连接到蓝牙设备,轻触 Bluetooth ▼ 扫描可用 的蓝牙设备。

### 更多设置也将打开蓝牙设备设置屏幕。

在蓝牙或 Wi-Fi 设置屏幕上,轻触操作溢出图标 ▲ 来刷新扫描过程和查看其他选项。

|                                         | * 💎 🗎 10:33                 |
|-----------------------------------------|-----------------------------|
| Bluetooth                               | Refresh                     |
| On                                      | Rename this device          |
| Available devices                       | Show received files         |
| ∩ CHT756                                |                             |
| iMX6 is visible to nearby devices open. | while Bluetooth settings is |

LinkRunner G2 用户指南

# 规格与合规性

本章包含所需的合规性信息。

#### 规格与合规性

# 规格与合规性

| 尺寸                 | 3.8 in x 7.7 in x 1.6 in (9.7 cm x 19.6 cm x 4.1 cm)  |  |
|--------------------|-------------------------------------------------------|--|
| 重重                 | <br>18 盘司 (0.51 kg)                                   |  |
| 电池                 | 可充电锂离子电池组 (3.6 V, 6 Ah, 21 Wh)                        |  |
| 电池寿命:              | 典型操作时长为 4 小时(PoE供电时<br>无限长)。典型充电时长为 3 小时。             |  |
| 显示屏                | 5.0英寸彩色液晶显示屏, 配备电容<br>式触摸屏(480 x 800 像素)              |  |
| 小键盘                | 1个塑胶按键(仅电源)                                           |  |
| 主机接口               | Micro USB 便携式端口                                       |  |
| USB 端口             | USB 2.0 A 型 端 口                                       |  |
| SD 卡端口             | 支持 Micro SD                                           |  |
| 介质访问               | 10BASE-T、100BASE-TX、1000BASE-<br>T (IEEE-802.3) 和 PoE |  |
| 电缆测试               | 线对长度、开路、短路、串绕、绞<br>接、直连和电缆 ID                         |  |
| 音频发生器              | 数字音频: [455 KHz]; 模拟音频:<br>[400 Hz, 1 KHz]             |  |
| 端口                 | RJ-45 铜缆端口                                            |  |
|                    | 100/1000BASE-X 光纤适配器端口                                |  |
| 外部交流适<br>配器<br>充电器 | 交流输入 90-264 伏, 48-62 Hz 输入<br>电源, 直流输出 15             |  |

伏, 电流2安培或 RJ-45 接口, 通过 PoE 供电

LED 指示灯 2个指示灯(传输和链路指示灯)

### 环境规格

| 工作温度                | 32°F到 113°F(0℃到 +45°C)注<br>意:如果测试仪的内部温度超<br>过 122°F(50°C),则电池不会充<br>电。 |
|---------------------|------------------------------------------------------------------------|
| 工作相对湿度<br>(% RH,非凝) | 90%(50°F至95°F;10°C至35°C)<br>75%(95°F至113°F;35°C至45°C)                  |
| 存储温度                | -4°F至 140°F(-20°C至 +60°C)                                              |
| 撞击与振动               | 1 m 跌落测试,随机,3.8<br>grms,5 Hz-500 Hz (2 类)                              |
| 安全性                 | IEC 61010-1:2010: 污染等级 2                                               |
| 海拔                  | 工作时: 4000米; 存放: 12000<br>米                                             |
| EMC                 | IEC 61326-1:2013: 基本电磁环<br>境; CISPR 11: 1 组, A类                        |

1 组: 需要生成和/或使用设备本身内部运行所必需的 导电耦合射频能量的设备。

A类:除了不适合家用以及不适合在直接与低压供电 网络连接从而为家用大楼供电的设施内使用以外,适 合在其他所有设施内使用的设备。在其他环境中可能 因为传导和辐射干扰而难以保证电磁兼容性。

#### 规格与合规性

## 认证及合规性

| CE         | 符合相关的欧盟指令。                         |
|------------|------------------------------------|
| $\diamond$ | 符合澳大利亚相关安全和 EMC标<br>准。             |
| FC         | 符合美国联邦通信委员会 47 CFR 第<br>15 部分要求规定。 |
|            | 经认证符合 UL北美安全标准                     |
| C          | 符合相关的韩国 EMC标准。                     |

其他韩国 EMC 标准信息

电磁兼容性。仅适用于在韩国使用。A类设备 (工业广播&通信设备)[1]

[1] 销售员或用户应注意到本产品符合工业(A类)电磁 波设备的要求。此设备适用于商务环境,不适合家 用。